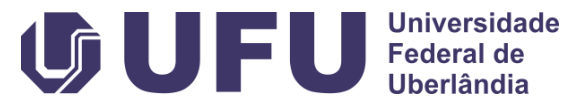

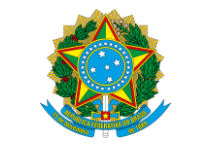

FACULDADE DE MEDICINA Universidade Federal de Uberlândia

Serviço Público Federal Ministério da Educação Universidade Federal de Uberlândia Faculdade de Medicina

# **TUTORIAL** Abertura de Pedido de Serviço à Manutenção (PSM)

- 1. Acesso o SME;
- Link de acesso: <u>https://sso.ufu.br/entrar</u>
- Login: ID UFU (o que vem antes do @ no e-mail UFU)
- Senha: mesma senha do e-mail UFU

Caso você não tenha acesso ao sistema, siga as orientações do link abaixo para solicitar:

https://proplad.ufu.br/servicos/cadastro-de-usuariosmestp

| Entrar com conta UFU       |  |
|----------------------------|--|
| Usuário                    |  |
| Usuário                    |  |
| Senha                      |  |
| Senha                      |  |
| Entrar Esqueceu sua senha? |  |
| Entrar com <b>gov.br</b>   |  |
|                            |  |

#### 2. Na página seguinte, clique em "NOVO";

| ⊙Cadastros ⊙P.S.M.                | <ul> <li>Almoxarifado</li> </ul> | Relatórios       |             |           |        | Logout 😣      |  |
|-----------------------------------|----------------------------------|------------------|-------------|-----------|--------|---------------|--|
| Pedido de Serviço à<br>Manutenção |                                  |                  | Abertura    | de P.S.M. |        |               |  |
| <b>b</b>                          | ID                               | NºPat./Cod.Barra | Equipamento | Abertura  | Status | Chamados Imp. |  |
| 4 Abertura                        | #95510                           |                  |             |           |        | 🔁 (0) 🗮       |  |
|                                   | #92507                           |                  |             |           |        | 🔁 (o) 🚔       |  |
|                                   | #95828                           |                  |             |           |        | 🔁 (0) 🗮       |  |
|                                   | #91490                           |                  |             |           |        | 🔁 (0) 🗮       |  |
|                                   | #91489                           |                  |             |           |        | 🕞 (о) 🚔       |  |
|                                   | ¢<br>#94025                      |                  |             |           |        | D (0)         |  |
|                                   |                                  |                  |             |           |        |               |  |
|                                   | E Pesa                           | iisar P.S.M.     |             |           |        |               |  |
|                                   | NºPSM:                           |                  |             |           |        |               |  |
|                                   | Intervalo                        | de datas:        |             |           |        |               |  |
|                                   |                                  |                  |             |           | /      | /             |  |

3. Em "Dados Equipamento", clique na lupa;

|                                            | P.S.M. #                                          |
|--------------------------------------------|---------------------------------------------------|
| Dados Solicitante                          |                                                   |
| Solicitante Roberta Cristina Silva Moreira | а                                                 |
| Centro de Custo FAMED                      | Telefone (34) 3225-8604                           |
| Dados Equipamento                          |                                                   |
| Descrição                                  | * 🔍                                               |
| Tipo do Bem                                |                                                   |
| Nº Patrimonial                             | Codigo de Barra                                   |
| Lotado em                                  |                                                   |
| Centro de Custo                            |                                                   |
| Acessórios/Insumos que acompanhar          | rão o bem durante a manutenção:                   |
|                                            | nos acorsórios/insumos não informados porso campo |
| Descrição do Pedido/Defeito:               | por acessonos misumos não mormados nesse campo.   |

4. Insira o número do "Código de Barra" ou o "N° Patrimonial" do bem e depois clique na seta verde para buscá-lo no sistema. Depois, clique em "Selecionar" (em destaque na imagem ao lado).

DICA: caso o número comece por zero, possivelmente se trata de um código de barras, e não do número patrimonial. Selecionar Tipo de Bem

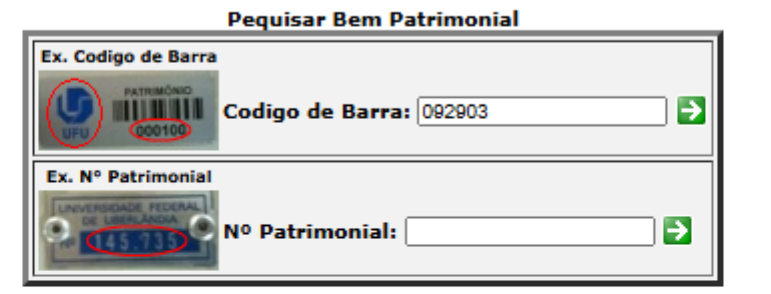

| Caso o sistema não consiga          |
|-------------------------------------|
| encontrar o equipamento, entre em   |
| contato com a <u>Diretoria de</u>   |
| Administração de Materiais (DIRAM). |

|   | Resulta                                                                                                    | ido da Bu | sca           |                  |                                                 |            |      |
|---|----------------------------------------------------------------------------------------------------|-----------|---------------|------------------|-------------------------------------------------|------------|------|
|   | Descrição                                                                                                    | Empresa   | CodigoBarra   | NºPatrimonia     | Lotado em                                       | CentroCu   | isto |
| • | IMPRESSORA MULTIFUNCIONAL LASER COLORIDA,<br>REDE/SCANNER/COPIADORA/IMPRESSORA C/ ACESSORIOS<br>MODELO:LASERJET PRO 200 MFP M276NW MARCA-HP | UFU       | 92903         | 892903           | SEMED -<br>SEC.FACULDADE<br>MEDICINA-SECRETARIA | FAME       | >    |
|   | Rons alocados no Contro do Custo "FAMED"                                                                                                    |           |               |                  |                                                 | Selecio    | mar  |
|   | Bens alocados no centro de Custo FARED .                                                                                                    |           |               |                  |                                                 |            |      |
| Â | Para requisitar a manutenção de Bens de outros Centros de<br>Patrimonial).                                                                  | Custo é n | ecessário efe | etuar o T.B.P. ( | Transferencia de Ber                            | " <b>Т</b> | •    |
|   |                                                                                                    |           |               |                  |                                                 | 1          |      |

**5.** Preencha os campos em destaque na imagem ao lado, conforme o caso.

Em caso de dúvidas, entre em contato com a <u>Divisão</u> <u>de Manutenção de Equipamentos (DIMAN)</u>.

Sugere-se que em "Descrição do Pedido/Defeito:" seja incluído também o contato da pessoa responsável por receber a equipe de manutenção, assim como o local em que o equipamento se encontra.

|                                                                                   | P.S.M. #                                                                                          |
|-----------------------------------------------------------------------------------|---------------------------------------------------------------------------------------------------|
| Dados Solicitante                                                                 |                                                                                                   |
| Solicitante Roberta Cristina Silva Moreira                                        |                                                                                                   |
| Centro de Custo FAMED                                                             | Telefone (34) 3225-8604                                                                           |
| Dados Equipamento                                                                 |                                                                                                   |
| Descrição IMPRESSORA MULTIFUNCIONAL                                               | LLASER COLORIDA, REDE/SCANNER/COPIAD( * 🔍                                                         |
| Tipo do Bem patrimonial                                                           |                                                                                                   |
| Nº Patrimonial 892903                                                             | Codigo de Barra 92903                                                                             |
| Lotado em SEMED - SEC.FACULDADE ME                                                | DICINA-SECRETARIA                                                                                 |
| Centro de Custo FAMED                                                             |                                                                                                   |
| Acessórios/Insumos que acompanharão o                                             | o bem durante a manutenção:                                                                       |
| <mark>Obs.</mark> A DIMAN não se responsabiliza por                               | acessórios/insumos não informados nesse campo.                                                    |
| Descrição do Pedido/Defeito:                                                      |                                                                                                   |
|                                                                                   | *                                                                                                 |
| Obs. Faça uma descrição detalhada dos o<br>manutenção e o equipamento irá retorna | defeitos do equipamento, pois isso ajuda no processo de<br>ar mais rápido ao seu local de origem. |
|                                                                                   |                                                                                                   |

6. Em "Dados Coleta/Entrega", clique nas duas lupas para selecionar os locais de coleta e entrega, que podem ser os mesmos;

| Dados Coleta/Entrega           |       |   |
|--------------------------------|-------|---|
| Horario Coleta 7:30 - 9:30 💙 🕷 |       |   |
| Local Coleta                   | _/i*Q | _ |
| Local Entrega                  | //* 🔍 | - |

**DICA:** se o local do equipamento não estiver na lista, escolha o mais próximo possível.

| Resultado da Busca                                                                    |
|---------------------------------------------------------------------------------------|
| Local                                                                                 |
| 🔾 Uberlândia - Umuarama - Bloco 2Q 201 -                                              |
| 🔾 Uberlândia - Umuarama - Bloco 6T 005 -                                              |
| 🔍 Uberlândia - Prédio - Lote Ambularório Jaraguá Centro de Saúde Escola Jaraguá/CEJAR |
| 🔾 Uberlândia - Umuarama - Bloco 2B 134 -                                              |
| 🔾 Uberlândia - Umuarama - Bloco 2H                                                    |
| 🔾 Uberlândia - Umuarama - Bloco 2H 002 -                                              |
| 🔾 Uberlândia - Umuarama - Bloco 2U 020 -                                              |
| 🔾 Uberlândia - Umuarama - Bloco 4C 001 -                                              |
| 🔘 Uberlândia - Umuarama - Bloco 4K 301 -                                              |
| 🔘 Uberlândia - Umuarama - Bloco 4K 304 -                                              |
| 🔘 Uberlândia - Umuarama - Bloco 4K 309 -                                              |
| 🔘 Uberlândia - Umuarama - Bloco 4K 316 -                                              |
| 🔘 Uberlândia - Umuarama - Bloco 4K 323 -                                              |
| 🔘 Uberlândia - Umuarama - Bloco 4K 323 -                                              |
| 🔘 Uberlândia - Umuarama - Bloco 4K 335 -                                              |
| 🔾 Uberlândia - Umuarama - Bloco 4K 338 -                                              |
| 🔾 Uberlândia - Umuarama - Bloco 2K Secretaria LAPAT (Hospital de Clínicas)            |
| 🔘 Uberlândia - Umuarama - Bloco 2H                                                    |
| 🔘 Uberlândia - Umuarama - Bloco 2H                                                    |
| 🔘 Uberlândia - Umuarama - Bloco 2H                                                    |
| 🔘 Uberlândia - Umuarama - Bloco 2U 010 -                                              |
| 🔾 Uberlândia - Umuarama - Bloco 6R Secretaria da Faculdade de Medicina                |
| 🔾 Uberlândia - Umuarama - Bloco 2U 021 -                                              |
| 🔾 Uberlândia - Umuarama - Bloco 2E 210 -                                              |
| 🔾 Uberlândia - Umuarama - Bloco 2H                                                    |
| 🔾 Uberlândia - Umuarama - Bloco 2U 023 -                                              |
| 🔍 Uberlândia - Umuarama - Bloco 4K 326 -                                              |
| 🔍 Uberlândia - Umuarama - Bloco 2U 020 -                                              |

Seleciona

7. Ainda em "Dados Coleta/Entrega", insira as informações de contato: nome(s) dos(s) responsável(eis) por receber a equipe de manutenção, telefones de contato, e observações relevantes.

Se você não tiver conseguido inserir o local exato do equipamento no "Local Coleta" ou "Local Entrega", informe o local em "Obs. Coleta".

| Dados Coleta/Entrega           |          |               |
|--------------------------------|----------|---------------|
| Horario Coleta 7:30 - 9:30 💙 🕷 |          |               |
| Local Coleta                   | /        | * 🔍           |
| Local Entrega                  |          | /2 <b>*</b> 🔍 |
| Contato 7                      | Telefone |               |
| Obs. Coleta                    | h        |               |

8. Por fim, clique no ícone "Salvar" (em destaque na imagem ao lado).

|                                   | Descrição IMPRESSORA MULTIFUNCIONAL LASER COLORIDA, REDE/SCANNER/COPIAD(* 🔍                   |    |
|-----------------------------------|-----------------------------------------------------------------------------------------------|----|
| Pedido de Serviço à<br>Manutenção | Tipo do Bem patrimonial                                                                       |    |
|                                   | Nº Patrimonial 892903 Codigo de Barra 92903                                                   |    |
| Abertura                          | Lotado em SEMED - SEC.FACULDADE MEDICINA-SECRETARIA                                           |    |
|                                   | Centro de Custo FAMED                                                                         |    |
|                                   | Acessórios/Insumos que acompanharão o bem durante a manutenção:                               |    |
|                                   |                                                                                               |    |
|                                   | Obs. A DIMAN não se responsabiliza por acessórios/insumos não informados nesse campo.         |    |
|                                   | Descrição do Pedido/Defeito:                                                                  |    |
|                                   |                                                                                               |    |
|                                   |                                                                                               |    |
|                                   | Obs. Faça uma descrição detalhada dos defeitos do equipamento, pois isso ajuda no processo de |    |
|                                   | manutenção e o equipamento irá retornar mais rápido ao seu local de origem.                   |    |
|                                   | Dados Coleta/Entrega                                                                          |    |
|                                   | Horario Coleta 7:30 - 9:30 💙 *                                                                |    |
|                                   | Local Coleta                                                                                  |    |
|                                   | Local Entrega                                                                                 |    |
|                                   | Contato Telefone                                                                              |    |
|                                   |                                                                                               |    |
|                                   | Obs. Coleta                                                                                   |    |
|                                   | Resultado Manutenção                                                                          |    |
|                                   |                                                                                               | 11 |
|                                   | Status P.S.M.                                                                                 |    |
|                                   | Valor Total 0,00                                                                              |    |
|                                   |                                                                                               |    |
|                                   |                                                                                               |    |

Em caso de dúvidas, entre em contato com a <u>Divisão de Manutenção</u> <u>de Equipamentos (DIMAN)</u>:

- E-mail: diman@diman.ufu.br
- Telefones: (34) 3225-8171 / (34) 3225-8169